# 陕西铁路工程职业技术学院教务处通知

## [2021] 38号

# 关于 2020-2021 学年第二学期评教的通知

各学院(部):

评教是课程教学质量评价体系的重要环节,为了解课程教学的 实际状况,促进课程教学质量提升,推动课程建设与改革,现启动 2020-2021 学年第二学期评教工作,具体要求如下:

一、评教时间

2021年6月28日至2021年7月11日。

## 二、评教内容

学生评教和学院(部)评教两部分。

#### 三、评教要求

请各学院(部)高度重视评教工作,做好学生评教的组织动员 工作,本着实事求是的态度,对任课教师做出中肯的评价,保证评 教结果能够反映课堂的真实教学效果。本次评教系统**只开放一次, 不设二次评教**(补评)。评教得分将计入教师职称评审教学水平评 价分,同时评教结果及评教率将计入年终院(部)考核。

学生及院(部)网上评教操作指南见附件。各学院(部)评教

过程中遇到问题,请及时与教学科联系,联系电话:0913-3109523。

附件: 1. 学生网上评教操作指南

2. 院(部)网上评教操作指南

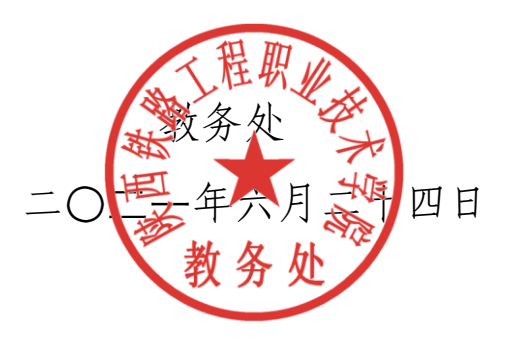

抄送: 校领导 (电子文档), 存档。

附件1:

正方现代教学管理信息系统

#### 学生网上评教操作指南

- 第一步 打开 IE 浏览器,在地址栏中键入 http://www.sxri.net/,进入陕西铁路工程职业技术学院 主页。
- 第二步 点击【行政系统】→【教务处】,进入教务处网站。
- 第三步 点击【教务管理系统(新)】,进入院教务管理系统。如下图:

| 用户登录 / LOGIN      |
|-------------------|
| 🚵 用户名:            |
| 🧖 密 码:            |
| ✓ 验证码: 盘石清 换一张    |
| ○部门 ○教师 ④ 学生 ○ 访客 |
| 登录  重置            |
|                   |

- 第四步 在上图"用户名"及"密码"区域中键入指定的用户名及密码,并选择"学生"选项,单击 【登录】。
- 第五步 登录教务管理系统后,单击主菜单中的"教学质量评价"选项,选择对应课程,如 下图:

| <b>()</b><br>SHAAN                                    | ൊ花紀業技術學院) 教务管理系统<br>(I RAVLWAY INSTITUTE                               |
|-------------------------------------------------------|------------------------------------------------------------------------|
| 网上选课 🔹 活动报名 🔻                                         | 教学质量评价 ▼ 信息维护 ▼ 信息查询 ▼ 同行评价 ▼ 公用信息 ▼                                   |
| ☆ 当前位置 安全教育                                           | 安全教育                                                                   |
| 亲爱的同学:<br>不断提高教学质量,是您<br>教学质量和维护您自身的权益<br>请您给课堂教学质量按下 | 大学生就业与创业指导<br>大学英语 I 课教师的授课和课程进行客观、公正的评价,将有关信息反馈到学<br>高等数学 I<br>工程测量基础 |
| 教务处                                                   | 工程地质应用                                                                 |

第六步 选择一门"评价课程"后,在下方将弹出的"一级指标、评价号、评价内容及任课教师姓名"
 等信息,请在深思熟虑后,本着实事求是的原则,给您的任课教师一个客观公正的评价(评价均为无记名方式)。操作方式是:分别点击每一个评价内容指标后面的下拉按钮,在"优秀、良好、一般、及格、较差"五种评价中选择一个合适的评价。如下图所示:

| 一级指标 | 评价号 | 评价内容                           | /Functioned |
|------|-----|--------------------------------|-------------|
| 教学态度 | 11  | 老师能为人师表,遵守纪律,勇于创新              |             |
| 教学内容 | 12  | 老师授课内容充实、新颖,重难点突出              | ()==        |
| 教学方法 | 13  | 形式多样、方法灵活、喜闻乐见、理论和实践相结合        | 仇秀<br>良好    |
| 教学方法 | 14  | 老师授课情绪饱满,思路清晰、责任心强、教学基本功扎实     | 一般 及格       |
| 教学效果 | 15  | 通过本课程的学习,我感觉个人能力和素质显著提高、知识明显丰富 | 较差          |
| 其它   | 16  | 对该教师其它方面的评价                    | ~           |

第七步 在每门课程评价区域的下方均有一个"其他评价与建议"区域,您可以填写上面评价内容中 未列出而您认为必须的项目或者对该教师的一些意见和建议,这些评价和建议都将以无记 名方式反馈到该任课老师处,供任课教师参考。

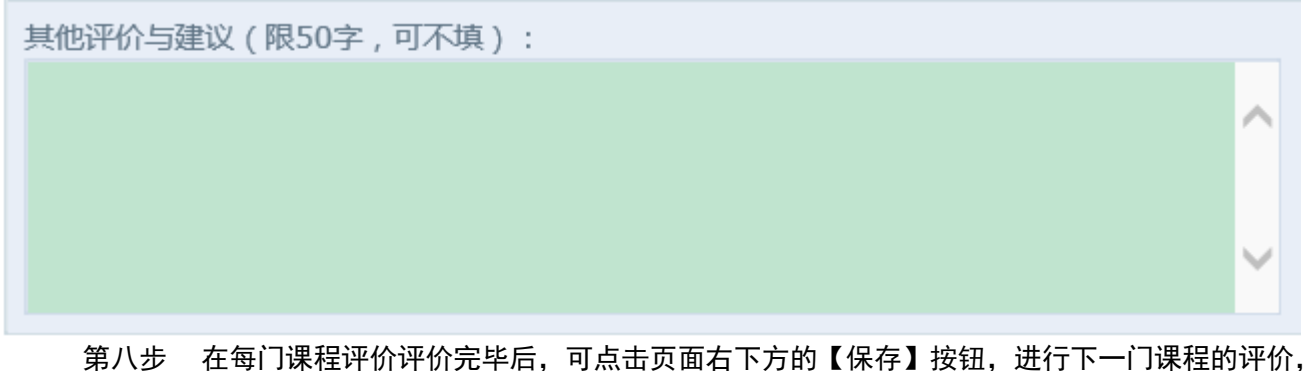

第八步 在每门课程评价评价完毕后,可点击页面石下方的【保存】按钮,进行下一门课程的评价, 全部课程评价完毕后点击页面下方的【提交】提交数据。注意:在教学评价时需要每评价一 门课程保存一次,最后全评完了才能提交数据。一次必须全部评完,否则评价数据无效。(保 存的数据还可以修改,一旦提交则不能修改)

第九步 最后在主菜单右侧区域中单击【安全退出】按钮结束此次网上评教,如下图:

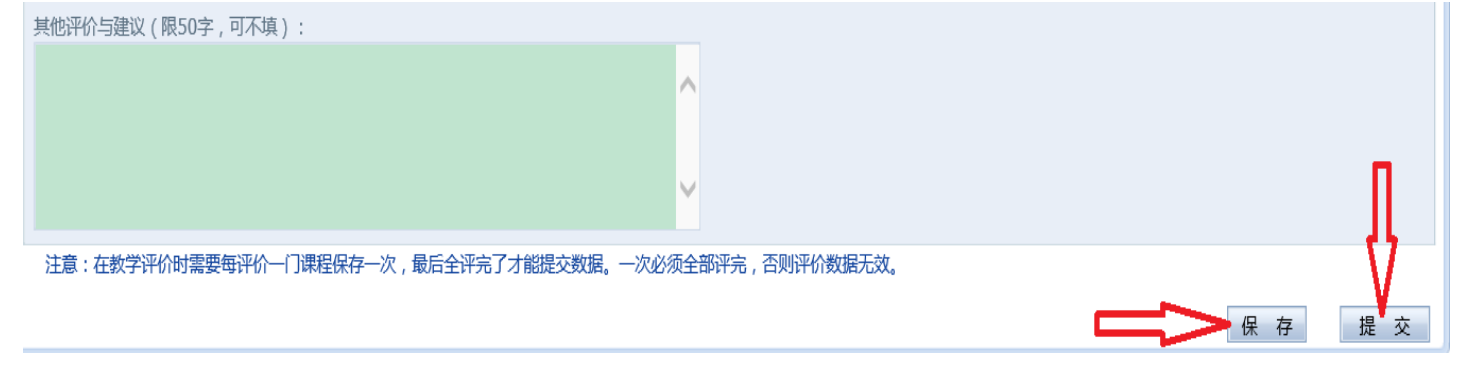

![](_page_3_Picture_6.jpeg)

附件 2:

正方现代教学管理信息系统

## 院(部)网上评教操作指南

- 第一步 打开 IE 浏览器,在地址栏中键入 http://www.sxri.net/,进入陕西铁路工程职业技术学院 主页。
- 第二步 点击【行政系统】→【教务处】,进入教务处网站。
- 第三步 点击【教务管理系统(新)】,进入院教务管理系统。如下图:

| 用户登录 / LOGIN       |
|--------------------|
| 📥 用户名:             |
| 🙆 密 码:             |
| ✓ 验证码:             |
| ○部门 ● 教师 ○ 学生 ○ 访客 |
| 登录重置               |
|                    |

第四步 在上图"用户名"及"密码"区域中键入指定的用户名及密码,并选择"教师"选项,单击 【登录】。

第五步 登录教务管理系统后,单击主菜单中的"同行评价"选项,如下图:

| ()<br>陸曲税為2指導<br>SHAANXI RAILW | ·武技衔学院)<br>AY INSTITUTE | 教务管理系统 |               |  |
|--------------------------------|-------------------------|--------|---------------|--|
| 成绩录入 ▼ 教师个人信息 ▼ 教学信息           | 查询 ▼ 教学文件管理 ▼           | 教师评学 ▼ | 同行评价 ▼ 公用信息 ▼ |  |
| ☆ 当前位置 通知公告                    |                         |        | 同行评价          |  |
|                                |                         |        |               |  |

第六步 在弹出的"同行评价"区域的"评价身份"选项中单击下拉按钮选择 "系部"身份,如下 图:

|                         | <b>法</b> 由律选<br>SHAANXII                 | ユ程記まれ<br>RAILWAY II | 支肘掌院)<br>NSTITUTE | 教务管理      | 里系统     |       |
|-------------------------|------------------------------------------|---------------------|-------------------|-----------|---------|-------|
| 成绩录入 ▼                  | 教师个人信息▼                                  | 教学信息查询 🔻            | 教学文件管理 ▼          | 教师评学 ▼    | 同行评价 🔻  | 公用信息  |
| 当前位置                    | 同行评价                                     |                     |                   |           |         |       |
| 不断损                     | 高教学质量,是您和                                | 找们共同的期盼,您的          | 习评价对提高学校教学        | 一质量和维护您自身 | 的权益都将起到 | 重要的作用 |
| 评价身份:                   | 同行系部                                     | 价。谢谢。<br>教务处        |                   |           |         |       |
| 评价身份:<br>开课学院:          | 文学质量按下列指标评<br>同行<br>系部<br>铁道工程系          | 衍。谢谢。<br>教务处        | :                 |           |         | ~     |
| 评价身份:<br>开课学院:<br>教师姓名: | 以子 <u>质量按</u> 下列指标评<br>同行<br>系部<br>铁道工程系 | 价。谢谢。<br>教务处        |                   |           |         | ~ ~   |

第七步 选择"评价身份"后,单击教师姓名下拉按钮选择系部教师进行评价。注意:1.系统中会显示系部的所有教师,评价时只需评有课的教师,无课的教师直接跳过即可。2. 开课学院按默认的学院进行,其它学院的教师无需评价。如下图:

| 尊敬的铁道工程系主任老师:<br>不断提高教学质量,是您和我们共同的期盼,您的评价对提高学校教学质量和维护您自身的权益都将起到重要的作用。<br>请您给课堂教学质量按下列指标评价。谢谢。<br>教务处 |                                                                                     |   |  |  |  |
|----------------------------------------------------------------------------------------------------|-------------------------------------------------------------------------------------|---|--|--|--|
| 评价身份:<br>开课学院:                                                                                       | 系部                                                                                  | - |  |  |  |
| 教师姓名:<br>课程名称:                                                                                       | 徐芙蓉 4 4 4 4 4 4 4 4 4 4 4 4 4 4 4 4 4 4 4                                           |   |  |  |  |
| 评价教学班                                                                                                | )<br>)<br>)<br>()<br>)<br>()<br>)<br>()<br>)<br>()<br>)<br>()<br>)<br>()<br>)<br>() |   |  |  |  |
| 评价指标                                                                                                 | · 安宏科<br>王婷茹                                                                        |   |  |  |  |

第八步 选择一名评价教师后,在下方将弹出的"一级指标、评价号、评价内容及教师姓名" 等信息,请在深思熟虑后,本着实事求是的原则、给您系部的任课教师一个客观公 正的评价(评价均为无记名方式)。操作方式是:分别点击每一个评价内容指标后 面的下拉按钮,在"优秀、良好、一般、及格、较差"五种评价中选择一个合适的 评价。如下图所示:

| 评价指标        |     |                                       |           |  |  |
|-------------|-----|---------------------------------------|-----------|--|--|
| 一级指标        | 评价号 | 评价内容                                  | we the    |  |  |
| 教学态度        | 61  | 为人师表,积极进行实践被学研究,乐意接受工作任务,业务能力强,教学资料齐备 |           |  |  |
| 教学内容        | 62  | 符合教学文件要求,围绕实际应用,难易适中                  | 10-F      |  |  |
| 教学方法        | 63  | 以项目为载体,突出能力训练,数法灵活有效                  | (九旁<br>良好 |  |  |
| 教学效果        | 64  | 学生专项能力明显提高,成绩正态分布,学生反映好               | 一般<br>及格  |  |  |
| <b>教学常规</b> | 65  | 教态,板书,普通话,教具,工具,进度、任务布置,过程辅导          | 较差        |  |  |
| 其它          | 66  | 对该教师其它方面的评价                           | ~         |  |  |

第九步 在每名教师评价完毕后,点击页面下方的【保存】按钮,进行下一名的评价,直至 将所有教师评价完成。注意:保存之后请不要修改。

| 其它 | 66 | 对该教师其它方面的评价 |
|----|----|-------------|
|    |    |             |

保存